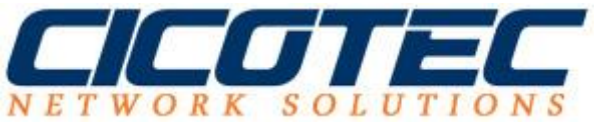

## Hinzufügen von Druckern auf einem Windows Druckserver

In unserem <u>letzten Beitrag</u> haben wir erklärt wir ein Druckserver auf einem Windows Server 2012 installiert wird. In unserem jetzigen Beitrag zeigen wir, wie Sie einen Drucker auf dem Druckserver installieren und im <u>Netzwerk</u> freigeben können.

## So wird ein Drucker auf einem Druckserver installiert

Im Server Manager unter dem Punkt **Tools** wird die **Druckerverwaltung** aufgerufen.

| Active Directory-Benutzer und -Computer     Active Directory-Domänen und -Vertrauensstel     Active Directory-Modul für Windows PowerShe                                                                                                    |               |
|----------------------------------------------------------------------------------------------------|---------------|
| Active Directory-Benutzer und -Computer         Active Directory-Benutzer und -Computer         Active Directory-Domänen und -Vertrauensstel         Rollen: 6   Servergruppen: 1   Servergruppen: 1   Servergru | fe            |
| <ul> <li>Lokaler Server</li> <li>Alle Server</li> <li>AD DS</li> <li>Datei-/Speicherdienste</li> <li>DNS</li> <li>Druckdienste</li> <li>IIS</li> <li>WSUS</li> <li>WSUS</li> <li>AD DS</li> <li>AD DS</li> <li>AD DS</li> <li>Cervialtbarkeit</li> <li>Ereignisse</li> <li>Dienste</li> <li>Leistung</li> <li>BPA-Ergebnisse</li> <li>DNS</li> <li>Datei-/<br/>Speicherdienste</li> <li>Iterignisse</li> <li>Datei-/<br/>Speicherdienste</li> <li>Datei-/<br/>Speicherdienste</li> <li>Datei-/<br/>Speicherdienste</li> <li>Lokaler Server</li> <li>Active Directory-Verwaltungscenter</li> <li>ADSI-Editor</li> <li>Aufgabenplanung</li> <li>Clusterfähiges Aktualisieren</li> <li>Computerverwaltung</li> <li>Datenträgerbereinigung</li> <li>Dienste</li> <li>Dienste</li> <li< td=""><td>lungen<br/>:ll</td></li<></ul>                                                                                                    | lungen<br>:ll |

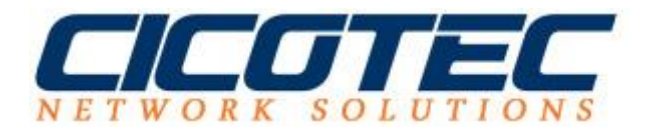

In der linken Ansicht wird jetzt der **Druckerserver** ausgeklappt und der gewünschte Server ausgewählt und in der rechten Ansicht unter Aktion wählen wir **Drucker hinzufügen...** aus.

| 1                                                                                                    | Druckverwaltung                   |                                                                                                    |
|----------------------------------------------------------------------------------------------------|-----------------------------------|----------------------------------------------------------------------------------------------------|
| Datei Aktion Ansicht ?                                                                                                    |                                   |                                                                                                    |
| <ul> <li>Druckverwaltung</li> <li>Benutzerdefinierte Filter</li> <li>Druckerserver</li> <li>WIN-HKSEK343AG1 (lokal)</li> <li>WIN-HKSEK343AG1 (lokal)</li> <li>Formulare</li> <li>Anschlüsse</li> <li>Formulare</li> <li>Prucker</li> <li>Bereitgestellte Drucker</li> </ul> | Name Treiber Formulare Anschlüsse | Aktionen<br>WIN-HK5EK343AG1 (lokal)<br>M Drucker hinzufügen Drucker in Datei exportieren Drucker aus Datei importieren Benachrichtigungen festlegen Eigenschaften Ansicht Liste exportieren Hilfe |
| Ruft den Druckerinstallations-Assistent für der                                                                                                    | n ausgewählten Server auf.        |                                                                                                    |

Wir möchten jetzt einen Netzwerkdrucker hinzufügen und installieren, dazu wählen wir den Punkt: **Einen neuen TCP/IP- oder Webdienste-Drucker über Adresse oder Hostnamen hinzufügen** aus.

| 🖶 Netzwerkdruckeri                                                                   | nstallations-Assistent                       | x    |
|--------------------------------------------------------------------------------------|----------------------------------------------|------|
| <b>Druckerinstallation</b><br>Wählen Sie eine Installationsmethode aus.              |                                              |      |
| Das Netzwerk nach Druckern durchsuchen     Einen neuen TCP/IP- oder Webdienste-Druck | er über ID-Adresse oder Hostnamen binzufügen |      |
| Neuen Drucker unter Verwendung eines<br>vorhandenen Anschlusses hinzufügen:          | LPT1: (Druckeranschluss)                     | ~    |
| O Neuen Anschluss erstellen und einen neuen<br>Drucker hinzufügen:                   | Local Port                                   | ¥    |
|                                                                                      |                                              |      |
|                                                                                      |                                              |      |
|                                                                                      | < Zurück Weiter > Abbre                      | chen |

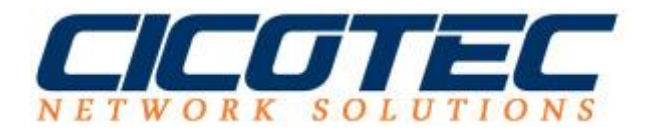

Im Feld **Hostname oder IP-Adresse** wird die IP Adresse des Netzwerkdruckers eingegeben. Der **Anschlussname** wird vorerst automatisch vergeben, kann aber bei Bedarf geändert werden.

| le Netzwerkd                                                 | Netzwerkdruckerinstallations-Assistent           |  |
|--------------------------------------------------------------|--------------------------------------------------|--|
| <b>Druckeradresse</b><br>Sie können den Netzwerknamen des Di | ruckers oder seine IP-Adresse eingeben.          |  |
| Gerätetyp:                                                   | Automatische Erkennung 🗸                         |  |
| Hostname oder IP-Adresse:                                    | 192.168.1.105(ihrelP-Adresse)                    |  |
| Anschlussname:                                               | 192.168.1.105(ihrelP-Adresse)                    |  |
| 🗹 Zu verwendenden Druckertreibe                              | r automatisch ermitteln.                         |  |
|                                                              |                                                  |  |
|                                                              |                                                  |  |
|                                                              |                                                  |  |
|                                                              |                                                  |  |
|                                                              | <zurück abbrechen<="" td="" weiter≻=""></zurück> |  |

Im Feld **Druckername** und **Freigabename** kann der Name angegeben werden. Unter **Standort** kann der Standort angegeben werden. Das Feld **Kommentar** ist für zusätzliche Angaben vorgesehen.

| ÷                                                     | Netzwerkdruckerinstallations-Assistent                                                                                   | x |
|-------------------------------------------------------|----------------------------------------------------------------------------------------------------|---|
| Druckername und<br>Sie können dem<br>diesen Drucker v | Freigabeeinstellungen<br>Drucker einen anderen Anzeigenamen geben und festlegen, ob andere Benutzer<br>rerwenden können. |   |
| Druckername:                                          | Kyocera FS-C5300DN XPS                                                                                                   |   |
| 🗹 Drucker freige                                      | ben                                                                                                    |   |
| Freigabename:                                         | Kyocera FS-C5300DN XPS                                                                                                   |   |
| Standort:                                             | Düsseldorf (Ihr Standort)                                                                                                |   |
| Kommentar:                                            | Drucker 2 Meetingroom                                                                                                    |   |
|                                                       |                                                                                                    |   |
|                                                       |                                                                                                    |   |
|                                                       |                                                                                                    |   |
|                                                       |                                                                                                    |   |
|                                                       | < Zurück Weiter > Abbrecher                                                                                              | n |

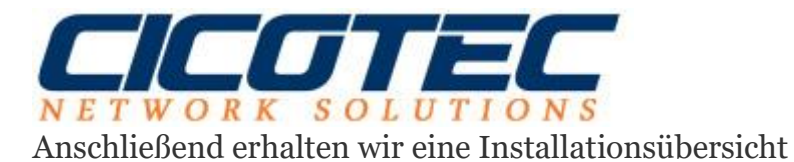

|                                                                           | Netzwerkdruckerinstallations-Assistent                                                                                                    |
|---------------------------------------------------------------------------|----------------------------------------------------------------------------------------------------|
| <b>Drucker gefunden</b><br>Der Drucker kann<br>Druckereinstellun <u>c</u> | jetzt installiert werden. Überprüfen Sie die unten angegebenen<br>jen und klicken Sie dann auf ''Weiter'', um den Drucker zu installieren. |
| Name:                                                                     | Kyocera FS-C53 <b>00</b> DN XPS                                                                                                    |
| Freigabename:                                                             | Kyocera FS-C53 <b>00</b> DN XPS                                                                                                    |
| Modell:                                                                   | Kyocera FS-C53 <b>00</b> DN XPS                                                                                                    |
| Anschlusstyp:                                                             | Standard-TCP/IP-Port                                                                                                    |
| Anschlussname:                                                            | 192.168.1.105                                                                                                    |
| Standort:                                                                 | Düsseldorf (Ihr Standort)                                                                                                    |
| Veröffentlichen:                                                          | Nein                                                                                                    |
| Kommentar:                                                                | Drucker 2 Meetingroom                                                                                                    |
|                                                                           |                                                                                                    |
|                                                                           |                                                                                                    |
|                                                                           | <zurück abbrechen<="" td="" weiter≻=""></zurück>                                                                                           |

Die Installation ist jetzt abgeschlossen. Hier haben wir nun die Möglichkeit eine Testseite zu drucken oder noch weitere Drucker hinzuzufügen.

| - | Netzwerkdruckerinstallations-Assistent                                                                                                    |
|---|----------------------------------------------------------------------------------------------------|
|   | Fertigstellen des Assistenten                                                                                                    |
|   | Status:<br>Treiberinstallation erfolgreich<br>Druckerinstallation erfolgreich<br>Der Drucker wurde erfolgreich installiert.                                                                                                    |
|   | Wählen Sie "Testseite drucken" aus, um den Drucker zu testen,<br>und klicken Sie anschließend auf "Fertig stellen".<br>Klicken Sie auf "Weitere Drucker hinzufügen", um einen anderen<br>Drucker zu installieren, und klicken Sie anschließend auf "Fertig<br>stellen".<br>Testseite drucken<br>Weitere Drucker hinzufügen |
|   | < Zurück Fertig stellen Abbrechen                                                                                                    |